Published on InterSystems Developer Community (https://community.intersystems.com)

記事

Toshihiko Minamoto · 2021年1月11日 4m read

# データ変更の追跡 - 監査ログ - (2/2)

前回の記事では、データの変更を簡単に記録できる方法をお見せしました。 今回は、監査ログが記録されるデータ構造と監査データを記録する「Audit Abstract クラス」を変更しました。

また、データ構造は親構造と子構造に変更し、それぞれに「トランザクション」とそのトランザクションで「その 値によって変更されたフィールド」を記録するテーブルが2つ設けられます。

#### 新しいデータモデルをご覧ください。

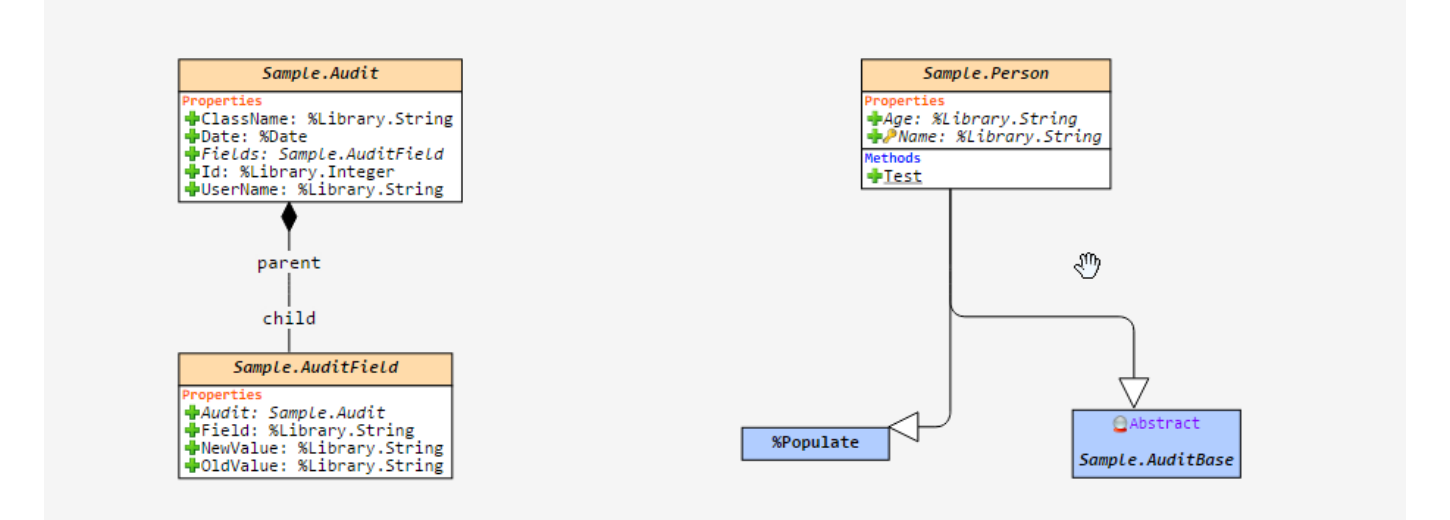

「監査クラス」から変更したコードをご覧ください。 Class Sample.AuditBase [ Abstract ]

{
Trigger SaveAuditAfter [ CodeMode = objectgenerator, Event = INSERT/UPDATE, Foreach =
row/object, Order = 99999, Time = AFTER ]
{
 #dim %compiledclass As %Dictionary.CompiledClass
 #dim tProperty As %Dictionary.CompiledProperty
 #dim tAudit As Sample.Audit
 Do %code.WriteLine(\$Char(9)\_"; get username and ip adress")
 Do %code.WriteLine(\$Char(9)\_"Set tSC = \$\$\$OK")
 Do %code.WriteLine(\$Char(9)\_"Set tUsername = \$USERNAME")

Set tKey = "" Set tProperty = %compiledclass.Properties.GetNext(.tKey) Set tClassName = %compiledclass.Name

Do %code.WriteLine(\$Char(9)\_"Try {") Do %code.WriteLine(\$Char(9,9)\_"; Check if the operation is an update - %oper = UPDATE") Do %code.WriteLine(\$Char(9,9)\_"if %oper = ""UPDATE"" { ")

## データ変更の追跡 - 監査ログ - (2/2)

Published on InterSystems Developer Community (https://community.intersystems.com)

```
Do %code.WriteLine($Char(9,9,9)_"Set tAudit = ##class(Sample.Audit).%New()")
 Do %code.WriteLine($Char(9,9,9)_"Set tAudit.Date = +$Horolog")
 Do %code.WriteLine($Char(9,9,9)_"Set tAudit.UserName = tUsername")
 Do %code.WriteLine($Char(9,9,9)_"Set tAudit.ClassName = """_tClassName_"""")
 Do %code.WriteLine($Char(9,9,9)_"Set tAudit.Id = {id}")
 Do %code.WriteLine($Char(9,9,9)_"Set tSC = tAudit.%Save()")
 do %code.WriteLine($Char(9,9,9)_"If $$$ISERR(tSC) $$$ThrowStatus(tSC)")
 Do %code.WriteLine($Char(9,9,9) "Set tAuditId = tAudit.%Id()")
 While tKey '= "" {
 set tColumnNbr = $Get($$$EXTPROPsqlcolumnnumber($$$pEXT,%classname,tProperty.Name))
 Set tColumnName = $Get($$$EXTPROPsqlcolumnname($$$pEXT,%classname,tProperty.Name))
 If tColumnNbr '= "" {
 Do %code.WriteLine($Char(9,9,9)_";")
 Do %code.WriteLine($Char(9,9,9)_";")
 Do %code.WriteLine($Char(9,9,9)_"; Audit Field: "_tProperty.SqlFieldName)
 Do %code.WriteLine($Char(9,9,9)_"if {" _ tProperty.SqlFieldName _ "*C} {")
 Do %code.WriteLine($Char(9,9,9,9)_"Set tAuditField = ##class(Sample.AuditField).%New()")
 Do %code.WriteLine($Char(9,9,9,9)_"Set tAuditField.Field = """_tColumnName_"""")
 Do %code.WriteLine($Char(9,9,9,9)_"Set tAuditField.OldValue = {"_tProperty.SqlFieldName_"*O}")
 Do %code.WriteLine($Char(9,9,9,9)_"Set tAuditField.NewValue = {"_tProperty.SqlFieldName_"*N}")
 Do %code.WriteLine($Char(9,9,9,9)_"Do tAuditField.AuditSetObjectId(tAuditId)")
 Do %code.WriteLine($Char(9,9,9,9)_"Set tSC = tAuditField.%Save()")
 do %code.WriteLine($Char(9,9,9,9)_"If $$$ISERR(tSC) $$$ThrowStatus(tSC)")
 Do %code.WriteLine($Char(9,9,9) "}")
   }
 Set tProperty = %compiledclass.Properties.GetNext(.tKey)
 }
 Do %code.WriteLine($Char(9,9)_"}")
 Do %code.WriteLine($Char(9) "} Catch (tException) {")
 Do %code.WriteLine($Char(9,9)_"Set %msg = tException.AsStatus()")
 Do %code.WriteLine($Char(9,9)_"Set %ok = 0")
 Do %code.WriteLine($Char(9)_"}")
 Set %ok = 1
}
}
Test() クラスメソッドを使ってデータを変更することで、Audit クラス (Sample.Audit) から「parent
record」が見えるようになり、「children fields」も「Audit Field」クラスから変更されていることが分かります。
(Sample.AuditField)
 d ##class(Sample.Person).Test(1)
INSERT INTO Sample.Person (Name, Age) VALUES ('TEST PARENT-CHILD', '01')
SQLCODE: 0
ID Age Name
1 01 TEST PARENT-CHILD
1 Rows(s) Affected
```

UPDATE Sample.Person SET Name = 'INTERSYSTEMS DEVELOPER COMMUNITY', Age = '100' WHERE Name = 'TEST PARENT-CHILD'

### SQLCODE:0

```
ID Age Name
1 100 INTERSYSTEMS DEVELOPER COMMUNITY
```

1 Rows(s) Affected

```
????:
<img alt="" src="/sites/default/files/inline/images/image9.png" />
<img alt="" src="/sites/default/files/inline/images/image10.png" />
<img alt="" src="/sites/default/files/inline/images/image11.png" />
```

これで完了です。 結果として、最初とは異なるログデータ構造ができました。

## <u>#ObjectScript</u>#オブジェクトデータモデル#Caché

ソースURL:

https://jp.community.intersystems.com/post/%E3%83%87%E3%83%BC%E3%82%BF%E5%A4%89%E6%9B%B4 %E3%81%AE%E8%BF%BD%E8%B7%A1-%E7%9B%A3%E6%9F%BB%E3%83%AD%E3%82%B0-22